## Using Fuel Cards in the Contigo System

Many fleets make use of fuel cards to help manage their expenditures on fuel and vehicle maintenance in order to reduce costs. As of the Contigo system release on December 10, 2015, fuel cards may be incorporated into your Contigo Portal, mapping cards to fleet vehicles.

By merging location information from your Contigo beacon with transaction information from the fuel card, fleet managers are able to obtain a more precise view of card usage, as well as receive notifications when the system detects possible misuse of the card.

Contigo supports fuel cards from the following providers:

| Provider                     | Link                                    |
|------------------------------|-----------------------------------------|
| Fleetcor / Fuelman           | http://www.fuelman.com/                 |
| Comdata                      | http://www.comdata.com/contact-us/index |
| WEX                          | http://www.wexinc.com/log-in/           |
| Fleet One (WEX)              | https://fleet.fleetone.com/             |
| Voyager / US Bank            | https://www.voyagercsifleet.com/        |
| Universal Platinum Canada    | http://www.fleetcardscanada.ca/         |
| Husky MasterCard             | https://www.myhuskyrewards.ca/          |
| Ultramar MasterCard          | http://www.fleetcardscanada.ca/         |
| Chevron Business Card Canada | http://www.chevronbusinesscard.ca/      |
| Comdata Blue Card Canada     | http://www.comdata.com/contact-us/index |

Once you have obtained fuel cards for your fleet vehicles from one of these providers, please contact Contigo to approve access to the transaction information from the fuel card provider for display in your portal.

When approval has been granted for Contigo to obtain the transaction data, the fuel card numbers will have to be imported into your portal in order to map them to a fleet vehicle.

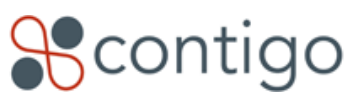

## The Fuel Card Interface

Under the administration tab, a new menu item has been added for fuel cards. Selecting this item will reveal the fuel card interface, shown below.

| home vehicles              | assets  | personnel              | maintenance     | reports   | messaging  | dispatch | administration |             | help        | logout  | •    |
|----------------------------|---------|------------------------|-----------------|-----------|------------|----------|----------------|-------------|-------------|---------|------|
| Scenarios<br>Schedules     | Fuel Ca | ards                   |                 |           |            |          |                |             |             | ^       | ^    |
| Landmarks<br>Categories    | refres  | ih import              | delete          | sign      |            |          |                | print       | export      | <b></b> |      |
| Reports                    | Showing | 1 - 33 of 33 Fuel Card | s Page          | e: 1 of 1 |            |          | Listings per   | page: 5   1 | 0   25   50 | 100     |      |
| Time Slots                 |         | Fuel Card Number       | Fuel Card Prov  | rider     | Item Assig | ned To   | Assigned O     | n           | Departme    | ent     |      |
| Driver Status              | 35      | 52648*****5131         | WEX             |           | Vehicle01  |          | 12/04/2015     | 03:41PM     | Default     |         |      |
| PND Reset                  | 35      | 52648*****5130         | WEX             |           | 11-Steve   |          | 09/30/2015     | 12:00AM     | Default     |         |      |
| Users                      | 14      | 47908*****0087         | Fleetcor/Fuelma | in        | Vehicle35  |          | 12/04/2015     | 01:14PM     | Default     |         |      |
| iButtons                   | 18      | 33444*****8539         | Fleet One       |           | [ Assign ] |          | -              |             | Default     |         |      |
| User Groups                |         |                        |                 |           |            |          |                |             |             |         |      |
| Notification<br>Groups     |         |                        |                 |           |            |          |                |             |             |         |      |
| Item Groups                |         |                        |                 |           |            |          |                |             |             |         |      |
| Beacons                    |         |                        |                 |           |            |          |                |             |             |         |      |
| Mobile Tracker<br>Licenses |         |                        |                 |           |            |          |                |             |             |         |      |
| Departments                |         |                        |                 |           |            |          |                |             |             |         |      |
| Manage                     |         |                        |                 |           |            |          |                |             |             |         |      |
| Fuel Cards                 |         |                        |                 |           |            |          |                |             |             |         | ~    |
| Profile                    |         |                        |                 |           |            |          |                |             |             |         |      |
| Scontigo                   |         |                        |                 |           |            |          |                |             | © Contigo   | Systems | Inc. |

The fuel card providers appear as links in the list. Clicking on a provider link in the portal will open another browser window displaying the link to the card provider in the table above. Assigned vehicles are also displayed as links. Clicking on a vehicle name opens the Vehicle Details page.

Clicking on the "import" button will bring up the following interface.

| Fuel Card Im                     | port                     | ×   |
|----------------------------------|--------------------------|-----|
| Fields marke                     | d with $*$ are required. |     |
| Card Provider:                   | Fleet One                |     |
| Department:                      | Default 🗸 🗙              |     |
| Card Number(s)                   | (one entry per line):    |     |
| 12345678901234<br>87654321098765 | 56<br>43                 | ~   |
|                                  |                          |     |
|                                  |                          |     |
|                                  |                          | × * |
| cancel                           | save                     |     |
|                                  |                          |     |
|                                  |                          |     |
|                                  |                          |     |

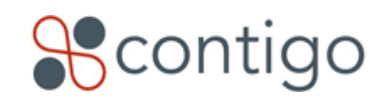

To import cards into the system, simply select the card provider and the target department, then enter the card numbers (one per line) in the input box. Clicking "save" will add these cards to the list on the main screen, in the unassigned state.

Cards that have not yet been assigned to a vehicle are hightlighted in orange on the main fuel card list. Clicking on the "[Assign]" link brings up a selection list of available vehicles in department that the fuel card belongs to. Select a vehicle and click on the save icon to assign the fuel card to that vehicle.

| home vehicles              | assets    | personnel            | maintenance     | reports  | messaging  | dispatch | administration |              | help        | logout |      |
|----------------------------|-----------|----------------------|-----------------|----------|------------|----------|----------------|--------------|-------------|--------|------|
| Scenarios<br>Schedules     | Fuel Ca   | rds                  |                 |          |            |          |                |              |             | ^      | ^    |
| Landmarks<br>Categories    | refresh   | e 22 of 22 Evol Corr | delete unas:    | sign     |            |          | Listings por   | print        | export.     |        |      |
| Reports                    | Showing I | - 33 of 33 Puer Card | is Page         | . 1 07 1 |            |          | Listings per   | page: 5   10 | 12515011    |        |      |
| Dispatch                   |           | Fuel Card Number     | Fuel Card Prov  | rider    | Item Assig | ned To   | Assigned O     | n            | Departmen   | t      |      |
| Dispatch                   | 352       | 2648*****5131        | WEX             |          | Vehicle01  |          | 12/04/2015     | 03:41PM      | Default     |        |      |
| PND Reset                  | 352       | 2648*****5130        | WEX             |          | 11-Steve   |          | 09/30/2015     | 12:00AM      | Default     |        |      |
| Users                      | 147       | 7908*****0087        | Fleetcor/Fuelma | in       | Vehicle35  |          | 12/04/2015     | 01:14PM      | Default     |        |      |
| iButtons                   | 183       | 444*****8539         | Fleet One       |          | Select an  | Item 🗸 📄 | 8 -            |              | Default     |        |      |
| User Groups                |           |                      |                 |          |            |          |                |              |             |        |      |
| Notification<br>Groups     |           |                      |                 |          |            |          |                |              |             |        |      |
| Item Groups                |           |                      |                 |          |            |          |                |              |             |        |      |
| Beacons                    |           |                      |                 |          |            |          |                |              |             |        |      |
| Mobile Tracker<br>Licenses |           |                      |                 |          |            |          |                |              |             |        |      |
| Departments                |           |                      |                 |          |            |          |                |              |             |        |      |
| Manage                     |           |                      |                 |          |            |          |                |              |             |        |      |
| Fuel Cards Profile         |           |                      |                 |          |            |          |                |              |             |        | ~    |
| powered by                 |           |                      |                 |          |            |          |                |              |             |        |      |
| Tcontigo                   |           |                      |                 |          |            |          |                |              | © Contigo S | ystems | Inc. |

## **Fuel Card Report**

A detailed report is provided in the Administration Reports section of the reports tab. This report provides summary information for all cards over a selected time period, as well as a detailed record of transactions for each fuel card. An example is shown below.

The top portion of the report shows a list of all fuel cards assigned during the selected time period, with summary information for all of the transactions that occurred. Clicking on one of these fuel card summary lines will highlight it in yellow and display a detailed Transaction Log for that card in the lower part of the report.

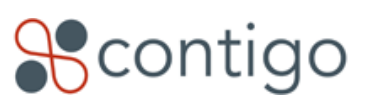

3 of 5

| Hcontigo |
|----------|
|----------|

| home vehicles                                          | assets personnel         | maintenan        | ce reports                               | messaging                    | dispatch   | administration | he           | elp logout       |      |
|--------------------------------------------------------|--------------------------|------------------|------------------------------------------|------------------------------|------------|----------------|--------------|------------------|------|
| Real-time Reports                                      | Scheduled Reports        |                  |                                          |                              |            |                |              |                  |      |
| Fuel Card Report                                       |                          |                  |                                          |                              |            | can            | cel 📔 🔒 prir | nt export.       | )    |
| Start Date: Dec ♥ 01 ♥<br>Note: You can select a maxim | 2015 V 📻 End Date:       | Dec 🗸 01 🗸       | 2015 💙 🧰 🧰                               | efresh                       |            |                |              |                  |      |
| Summary of Fuel Card Usa                               | ge (Click on a Fuel Card | to display a det | ailed transaction re                     | ecord)                       |            |                |              |                  |      |
| Vehicle                                                | Fuel Card                | Total Transacti  | ons Total Litre                          | s Tot                        | tal Cost   | Cost per Litre | V Iss        | ues Detected     |      |
| Truck 53                                               | 123456*****3456          | 4                | 270.62                                   | \$8                          | 02.02      | \$2.96         | 5            |                  |      |
| Van 32                                                 | 541620*****8541          | 1                | 2.12                                     | \$22                         | 26.68      | \$106.70       | 2            |                  |      |
| -                                                      | 456281*****5189          | 1                | 92.51                                    | \$22                         | 26.68      | \$2.45         | 0            |                  |      |
| Transaction Log (Truck 53,                             | , 123456*****3456)       |                  |                                          |                              |            |                |              |                  |      |
| ▼<br>Transaction Date/Time                             | Transaction ID           | Issue Type       | Merchant                                 |                              | Fill (Litr | es) Unit Cost  | Total Cost   | Fuel Type        | ^    |
| 12/01/2015 09:36:41 AM<br>Pacific                      | RA-25063 [map]           | location         | ALICE GAS STATION<br>Terrace, Burnaby, B | I ( 9255 Goldhurst<br>C, CA) | 100.00     | \$3.00         | \$300.00     | Unleaded         |      |
| 12/01/2015 05:36:41 PM<br>Pacific                      | RA-25063 [map]           | other            | ALICE GAS STATION<br>Terrace, Burnaby, B | I ( 9255 Goldhurst<br>C, CA) | 100.00     | \$3.00         | \$300.00     | Unleaded         |      |
| 12/01/2015 05:15:10 AM<br>Pacific                      | RA-24971 [map]           | location, other  | ALICEMOBIL 888888<br>BURNABY, BC, CA)    | 3 (6123 HASTINGS             | ST, 35.31  | \$2.59         | \$101.01     | Unleaded         | ~    |
| 12/01/2015 02:15:10 AM                                 | R4-24971 [man]           | location         | ALICEMOBIL 888888                        | 8 (1155 W PENDER             | ST, 35 31  | ¢2 59          | \$101.01     | Unleaded         |      |
| Contigo                                                |                          |                  |                                          |                              |            |                | ©C           | ontigo Systems I | Inc. |

Clicking on the [map] link beside any Transaction ID will display a map showing the reported location of the vehicle at the time of the transaction, and the location of the merchant where the transaction occurred.

| home vehicles                                          | assets persor                        | nnel maintenance       | reports         | messaging  | dispatch          | admin | istration    | ł           | elp log       | out      |
|--------------------------------------------------------|--------------------------------------|------------------------|-----------------|------------|-------------------|-------|--------------|-------------|---------------|----------|
| Real-time Reports                                      | Scheduled Repo                       | 12/01/2015 05:36:41 PM | Pacific [Tx: RA | -25063]    |                   | ×     |              |             |               |          |
| Fuel Card Report                                       |                                      | Fores                  | st Grove Dr     | Cor        | ntrols            | •     | can          | cel 🛛 🖴 pri | int exp       | ort      |
| Start Date: Dec 💙 01 🗸<br>Note: You can select a maxin | 2015 V 📻 End<br>mum range of 31 day: |                        |                 |            | Zoom to Rectangle | 2     |              |             |               |          |
| Summary of Fuel Card Us                                | age (Click on a Fuel                 | Le L                   |                 |            |                   |       |              |             |               |          |
| Vehicle                                                | Fuel Card                            | Irst                   |                 |            | Mist              | v Bic | st per Litre | <b>▼</b> Is | sues Detect   | ed       |
| Truck 53                                               | 123456*****34                        |                        |                 | <b>E</b> 1 | WIG               | .y m  | .96          | 5           |               |          |
| Van 32                                                 | 541620*****854                       | + 0                    |                 | ALICE GA   | S STATION         |       | 06.70        | 2           |               |          |
|                                                        |                                      |                        |                 | Truck 53   |                   |       |              |             |               |          |
| Transaction Log (Truck 53                              | 3, 123456*****34                     |                        |                 |            |                   |       |              |             |               |          |
| Transaction Date/Time                                  | Transaction ID                       | Star I                 |                 |            |                   |       | nit Cost     | Total Cost  | Fuel Type     |          |
| 12/01/2015 09:36:41 AM<br>Pacific                      | RA-25063 [map]                       | - 2                    |                 |            |                   |       | 3.00         | \$300.00    | Unleaded      |          |
| 12/01/2015 05:36:41 PM<br>Pacific                      | RA-25063 [map]                       | Earth                  |                 |            |                   |       | 3.00         | \$300.00    | Unleaded      |          |
| 12/01/2015 05:15:10 AM<br>Pacific                      | RA-24971 [map]                       | Google Map D           | ata 10 m 🖵      | Terms of U | se Report a map e | rror  | 2.59         | \$101.01    | Unleaded      |          |
| 12/01/2015 02:15:10 AM                                 | RA-24971 [map]                       | 176.51                 |                 | 561        |                   |       | 2.59         | \$101.01    | Unleaded      |          |
| Scontigo                                               |                                      |                        |                 |            |                   |       |              | ©           | Contigo Syste | ems Inc. |

4 of 5

=1

Copyright 0 2015 Contigo Systems Inc. All rights reserved. www.contigo.com

## **Reported Card Issues**

Any anomalous data associated with a transaction is listed as an "issue" in the Transaction Log. Issues can be one of the following types:

| Issue Type  | Explanation of Issue                                                                                                    |
|-------------|----------------------------------------------------------------------------------------------------|
| no issue    | No problem has been determined with this transaction.                                                                                                    |
| location    | Location issues can occur for one of two reasons:                                                                                                    |
|             | 1. The vehicle was not stopped at the time of the transaction                                                                                                    |
|             | <ol> <li>The vehicle was stopped, but the reported location is too far<br/>away from the location of the merchant</li> </ol>                                                                                                    |
| vehicle     | A vehicle issue is reported if the amount of fuel reported in the<br>transaction exceeds the capacity of the vehicle, or the increase in<br>the level of fuel reported by the Contigo beacon is less than the<br>amount reported in the transaction.                                                                           |
| unavailable | Contigo records events from the GPS beacon in real-time, but may<br>receive the transaction data from the card provider at a later time. If<br>an event is recorded but the relevant transaction data has not yet<br>arrived at the time the report is generated, the "unavailable" flag will<br>appear in the list of issues. |
|             | If the report is generated again after the data is received, this flag will disappear and all data will be displayed.                                                                                                    |
| other       | This flag is used to indicate other issues that may be related to the transaction, such as                                                                                                    |
|             | <ol> <li>The vehicle ignition was on during fueling.</li> <li>The incorrect type of fuel was used for the vehicle.</li> </ol>                                                                                                    |

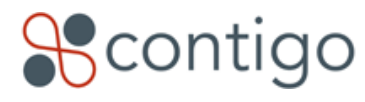

5 of 5

Copyright 0 2015 Contigo Systems Inc. All rights reserved. www.contigo.com